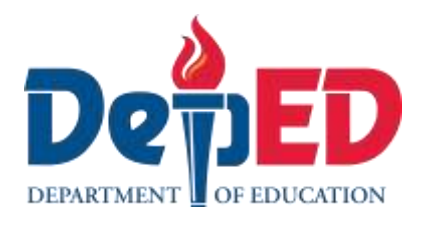

# Edukasyong Pantahanan at Pangkabuhayan Moduul 7."Mabilis ng Pagkuwanta

Modyul 7: "Mabilis na Pagkuwenta, i-Spreadsheet Mo Na!"

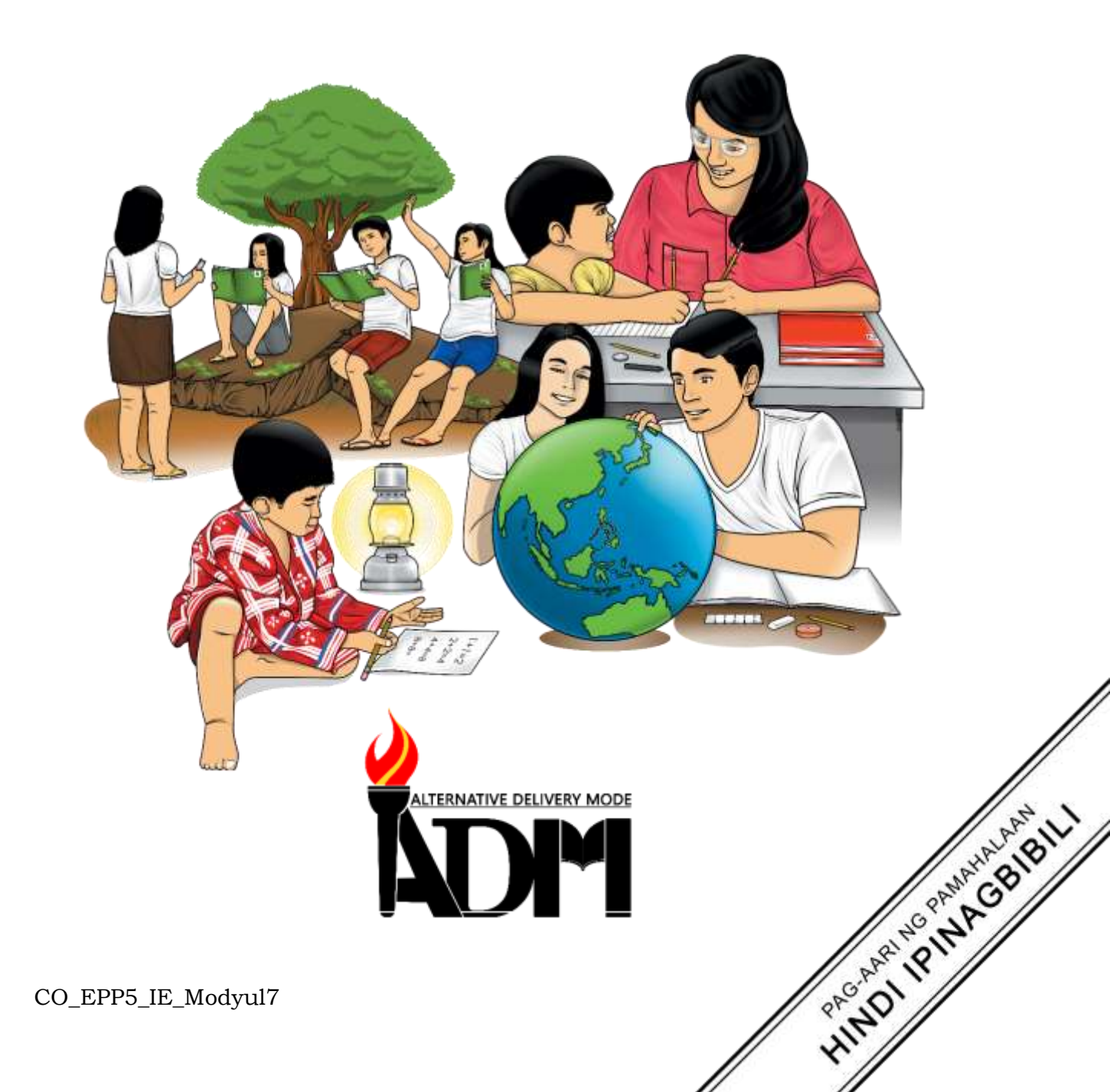

#### Edukasyong Pantahan at Pangkabuhayan – Ikalimang Baitang Alternative Delivery Mode Unang Markahan – Modyul 7: "Mabilis na Pagkuwenta, i-*Spreadsheet* Mo Na!" Unang Edisyon, 2020

Isinasaad sa Batas Republika 8293, Seksiyon 176 na: Hindi maaaring magkaroon ng karapatang-sipi sa anomang akda ang Pamahalaan ng Pilipinas. Gayonpaman, kailangan muna ang pahintulot ng ahensiya o tanggapan ng pamahalaan na naghanda ng akda kung ito ay pagkakakitaan. Kabilang sa mga maaaring gawin ng nasabing ahensiya o tanggapan ay ang pagtakda ng kaukulang bayad.

Ang mga akda (kuwento, seleksiyon, tula, awit, larawan, ngalan ng produkto o *brand name*, tatak o *trademark*, palabas sa telebisiyon, pelikula, atbp.) na ginamit sa aklat na ito ay nagtataglay ng karapatang-ari ng mga iyon. Pinagsumikapang matunton ang mga ito upang makuha ang pahintulot sa paggamit ng materyales. Hindi inaangkin ng mga tagapaglathala at mga may-akda ang karapatang-aring iyon. Ang anomang gamit maliban sa aklat na ito ay kinakailangan ng pahintulot mula sa mga orihinal na may-akda ng mga ito.

Walang anomang parte ng materyales na ito ang maaaring kopyahin o ilimbag sa anomang paraan nang walang pahintulot sa Kagawaran.

Inilathala ng Kagawaran ng Edukasyon Kalihim: Leonor Magtolis Briones Pangalawang Kalihim: Diosdado M. San Antonio

| Bumuo sa Pagsusulat ng Modyul                    |  |  |  |  |  |
|--------------------------------------------------|--|--|--|--|--|
| Manunulat: Alfie S. dela Peña                    |  |  |  |  |  |
| Editor: Wilma S. Carreon, Gary B. Mosquito       |  |  |  |  |  |
| Tagasuri: Medarlou A. Genoguin, Jenita D. Guinoo |  |  |  |  |  |
| Tagalapat: Eugene S. Ignacio                     |  |  |  |  |  |
| Tagapamahala:                                    |  |  |  |  |  |
| Ramir B. Uytico                                  |  |  |  |  |  |
| Arnulfo M. Balane                                |  |  |  |  |  |
| Rosemarie M. Guino                               |  |  |  |  |  |
| Joy B. Bihag                                     |  |  |  |  |  |
| Ryan R. Tiu                                      |  |  |  |  |  |
| Judella R. Lumpas                                |  |  |  |  |  |
| Margarito A. Cadayona, Jr.                       |  |  |  |  |  |
| Jose B. Mondido                                  |  |  |  |  |  |
| Francisco L. Bayon-on, Jr.                       |  |  |  |  |  |
| Amer L. Santolorin                               |  |  |  |  |  |
| Medarlou A. Genoguin                             |  |  |  |  |  |
|                                                  |  |  |  |  |  |

#### Inilimbag sa Pilipinas ng \_\_

#### Department of Education – Regional No. VIII

Office Address:Government Center, Cadahug, Palo, LeyteTelefax:053 – 832-2997E-mail Address:region8@deped.gov.ph

5

# Edukasyong Pantahan at Pangkabuhayan

# Unang Markahan – Modyul 7: "Mabilis na Pagkuwenta, i-Spreadsheet Mo!"

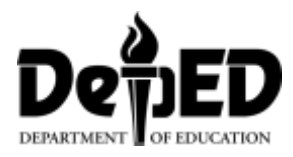

#### **Paunang Salita**

Ang *Self-Learning Module* o SLM na ito ay maingat na inihanda para sa ating mag-aaral sa kanilang pag-aaral sa tahanan. Binubuo ito ng iba- ibang bahagi na gagabay sa kanila upang maunawaan ang bawat aralin at malinang ang mga kasanayang itinakda ng kurikulum.

Ang modyul na ito ay may inilaang Gabay sa Guro/Tagapagdaloy na naglalaman ng mga paalala, pantulong o estratehiyang magagamit ng mga magulang o kung sinumang gagabay at tutulong sa pag-aaral ng mga mag-aaral sa kanikanilang tahanan.

Ito ay may kalakip na paunang pagsusulit upang masukat ang nalalaman ng mag-aaral na may kinalaman sa inihandang aralin. Ito ang magsasabi kung kailangan niya ng ibayong tulong mula sa tagapagdaloy o sa guro. Mayroon ding pagsusulit sa bawat pagtatapos ng aralin upang masukat naman ang natutuhan. May susi ng pagwawasto upang makita kung tama o mali ang mga sagot sa bawat gawain at pagsusulit. Inaasahan namin na magiging matapat ang bawat isa sa paggamit nito.

Pinapaalalahanan din ang mga mag-aaral na ingatan ang SLM na ito upang magamit pa ng ibang mangangailangan. Huwag susulatan o mamarkahan ang anumang bahagi ng modyul. Gumamit lamang ng hiwalay na papel sa pagsagot sa mga pagsasanay.

Hinihikayat ang mga mag-aaral na makipag-ugnayan agad sa kanilang guro kung sila ay makararanas ng suliranin sa pagunawa sa mga aralin at paggamit ng SLM na ito.

Sa pamamagitan ng modyul na ito at sa tulong ng ating mga tagapagdaloy, umaasa kami na matututo ang ating mag-aaral kahit wala sila sa paaralan.

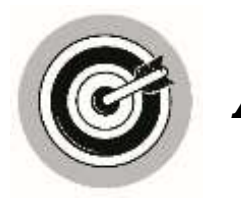

#### Alamin

Sa panahon ngayon, ang *computer* ay may mahalagang papel para mapadali ang ating mga pang araw-araw na gawain. Nakatutulong ang *computer* para madali nating makuha ang lahat ng impormasyon na gusto nating makuha kahit sa isang iglap lang. Ang pag*compute*, paggawa ng mga *timetables*, *graph* at iba pa ay isa lang sa mga napapaloob sa mga *computers* na ito. Nagagawa ang mga ito sa pamamagitan ng paggamit ng *Electronic Spreadheet*.

Nilalayon ng modyul na ito na maturuan kang magamit ang *electronic spreadsheet* upang malagom ang datos (EPP5IE-0f-16).

Ang modyul na ito ay nahahati sa dalawang bahagi:

Aralin 1- Bahagi ng Spreadsheet

Aralin 2- Spreadsheet Formula at Functions

Mas lalo kang matututo sa pag-aaral ng modyul na ito kung maisasagawa mo ang mga gawain sa isang *computer*.

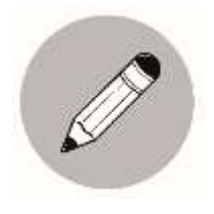

#### Subukin

Alamin natin kung ano na ang iyong natutunan sa paksang ito sa pamamagitan ng pagsagot sa mga tanong sa ibaba.

**Panuto:** Sagutin kung ano ang tinutukoy sa bawat pahayag. Pumili ng sagot na makikita sa kahon. Gawin ito sa iyong kuwaderno.

| row        | spreadsheet | task pane    |
|------------|-------------|--------------|
| menu bar   | column      | formula      |
| toolbars   | cell        | cell address |
| merge cell |             |              |

- 1. Ang tawag sa hanay ng mga *cells* sa *worksheet* ng *spreadsheet* na nakahanay ng pahalang. Ito ay may numero sa kaliwang bahagi nito.
- 2. Ito ay hugis parihaba kung saan ito ay ang *intersection point* ng *row* at *column*. Dito inilalagay ang impormasyong tekstuwal o numero.
- 3. Ang tawag sa hanay ng mga *cells* sa *worksheet* ng *spreadsheet* na nakalinya ng pababa. Ito ay may titik sa itaas.
- 4. Nagpapakita ng relasyon ng iba't ibang *variable* sa isang *mathematical* equation.
- 5. Nasa gawing itaas ng *spreadsheet* na kinalalagyan ng iba't ibang *button, icon, menu* at iba pa.
- 6. Ito ay isang *computer application program* para sa maayos na presentasyon ng impormasyon; nakatutulong din sa pagsusuri ng nakalap na impormasyon.
- 7. Dito kadalasan may *drop down menu* kung saan maaring pumili ng *file o application.*
- 8. Ito ay isang tila maliit na bintana sa bandang kanan ng *Excel*; ang mga nakadisplay ay napapaliit depende sa ginagawang dokumento.
- 9. Ito ay ang titik at numero na nagbibigay ng eksaktong lokasyon ng hilera at hanay ng cell sa isang *spreadsheet*.
- 10.Pagsasama-sama ng dalawa o higit pang magkatabing *cells*, para maging isang *cell*.

# Bahagi ng Spreadsheet

Bago natin pag-aralan kung paano ang paggamit ng *spreadsheet*, kailangan muna nating kilalanin ang mga mahalagang bahagi ng *electronic spreadsheet* at ang mga gamit nito.

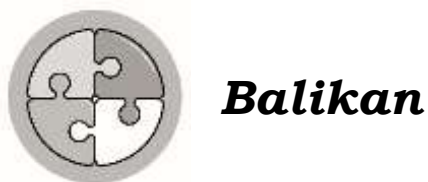

sa nagdaang aralin.

Tinalakay sa naunang modyul ang mga angkop na s*earch engine* sa pangangalap ng mga impormasyon. Alamin kung gaano karami ang iyong natutunan

Tingnan natin kung natatandaan mo pa ba ang mahahalagang punto ng iyong pag-aaral.

**Panuto:** Pagtambalin ang magkaugnay at isulat ang titik ng tamang sagot. Gawin ito sa iyong kuwaderno.

#### Hanay A

A. Yahoo 1. Ito ay isang search engine ng Microsoft na kumakatawan sa 10% ng mga paghahanap sa internet. 2. Ito ang ikalawang pinakasikat na search engine B. BING sa buong mundo na umaabot ng halos 15% ang mga gumagamit nito. C. GOOGLE 3. Ito ang ika-apat na pinakasikat na search engine sa buong mundo na mayroong 2% ng mga paghahanap sa *internet*. D. ASK.com 4. Ito ang pinakasikat na *search engine* sa ngayon at madalas na ginagamit ng mga tao sa buong mundo. Ang *search engine* na ito ay itinatag ni Larry Page at Sergey Brin. E. AOL Search 5. Ito ay tinatayang may 1% ng mga paghahanap sa internet sa buong mundo. Inilunsad sa America Online ang search engine na ito noong 1999. Sa kabila ng ilang muling paglulunsad at pagbabago, pinanatili nito ang parehong pangalan.

Hanay B

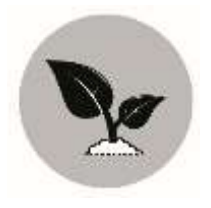

#### Tuklasin

Nasubukan mo na bang gumamit ng *electronic spreadsheet*? Ano ba ang alam mo na sa paggamit nito? Nahirapan ka ba? Kung gayon isa itong magandang pagkakataong pag-aralan ito. Kung ganap mong matutunan ang araling ito, alam kong mawiwili ka sa paggamit ng *spreadsheet*.

Tuklasin natin ang mahahalagang bahagi ng *electronic spreadsheet* at ang gamit ng mga ito.

Para sa mga karagdagang gawain na lubusang magpapakita ng karagdagang kaalaman ukol sa aralin, maaaring sagutan ang sumusunod na mga pagsasanay.

- Panuto: Basahin at unawain ang bawat pangungusap. Isulat ang <u>Tama</u> kung ito ay nagpapahayag ng wastong ideya at <u>Mali</u> kung hindi. Gawin ito sa iyong kwaderno.
  - 1. Ang pagsasama-sama ng dalawa o higit pang magkatabing *cells*, para maging isang *cell* ay tinatawag na *Merge Cells*.
  - \_\_\_\_\_ 2. Ang *Cell* ay isang grupo ng *spreadsheet* na naka*save* sa isang *file*, kadalasan ito ay may tatlong *workbook*.
    - \_\_\_\_\_ 3. *Title Bar* ang tawag sa nasa gawing itaas ng *cell* na kinalalagyan ng impormasyon na maaaring suriin o manipulahin.
  - 4. Ang Spreadsheet ay isang computer application program para sa maayos na presentasyon ng impormasyon; nakatutulong din sa pagsusuri ng nakalap na impormasyon.
  - 5. Formatting Toolbar ang tawag sa isang tila maliit na bintana sa bandang kanan ng *Excel*; ang mga nakadisplay ay napapaliit depende sa ginagawang dokumento.
  - 6. *Menu Bar* ang tawag sa titik at numero na nagbibigay ng eksaktong lokasyon ng hilera at hanay ng *cell* sa isang *spreadsheet*.
    - 7. Ang *Formula* ay nagpapakita ng relasyon ng iba't ibang *variable* sa isang *mathematical spreadsheet equation.*
  - 8. Ang *Column* ay hanay ng mga *cells* sa *worksheet* ng *spreadsheet* na nakahilira ng pababa. Ito ay may titik sa itaas.
- 9. Dito sa *Table* inilalagay ang mga impormasyong tekstuwal o numero.

10. Ang *Electronic Spreadsheet* ay may mahalagang papel na ginagampanan sa pag organisa ng mga impormasyon sa pamamagitan ng paggawa ng

mga tsart, magtuos sa pamamagitan ng paggawa ng *formula* at makakapag-*analyze* ng *data*.

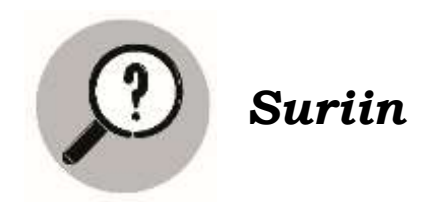

Ang *Electronic Spreadsheet* ay isang *software package* kung saan puwede kang makapag organisa ng mga impormasyon sa pamamagitan ng paggawa ng mga tsart, magtuos sa pamamagitan ng paggawa ng *formula* at makakapag-*analyze* ng *data.* Kadalasan ginagamit ito ng mga negosyante sa pagkuwenta ng kanilang kita sa negosyo. Ginagamit din ito ng mga guro upang mapadali ang pagtala ng performans ng kanilang mga estudyante.

Ikaw bilang estudyante, saan mo ito puwedeng gamitin? Isulat ang sagot sa iyong kuwaderno.

Pag-aralan ang ilustrasyon ng mga bahagi ng *electronic spreadsheet* sa ibaba.

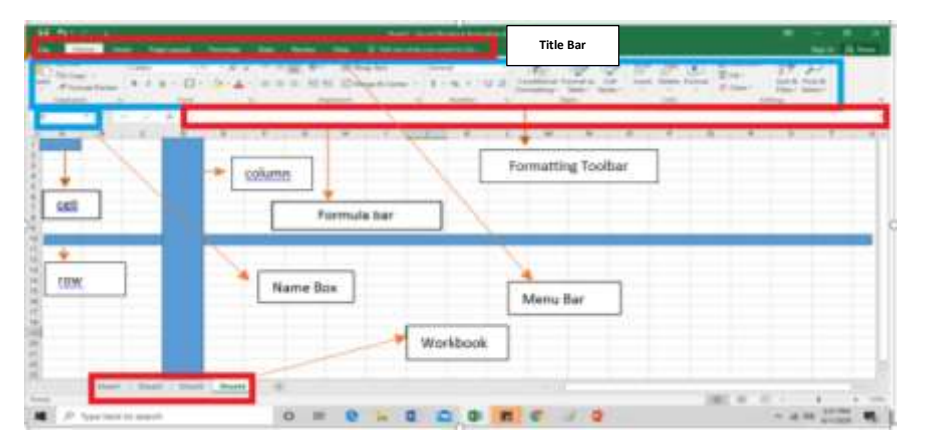

Ituon natin ang pag-aaral sa *electronic spreadsheet* sa pamamagitan ng paglalarawan ng bawat bahagi nito.

- 1. *Title Bar* nasa gawing itaas ng *spreadsheet* na kinalalagyan ng impormasyon na maaaring suriin o manipulahin.
- 2. Workbook isang grupo ng spreadsheet na nakasave sa isang file, kadalasan ito ay may tatlong workbook.
- 3. *Cell-* dito inilalagay ang mga impormasyong tekstuwal o numero.
- 4. *Cell Address o Name Box* ang titik at numero na nagbibigay ng eksaktong lokasyon ng hilera at hanay ng *cell* sa isang *spreadsheet*.
- 5. *Column* hanay ng mga *cells* sa *worksheet* ng *spreadsheet* na nakahilira ng pababa. Ito ay may titik sa itaas.
- 6. *Row* hanay ng mga *cells* sa *worksheet* ng *spreadsheet* na nakahilira ng pahalang. Ito ay may numero sa kaliwang bahagi nito.
- 7. Formatting toolbar karaniwang makikita sa itaas ng workbook, nakatutulong ito sa pagsasaayos ng mga text tulad ng pagpili ng font,

pagpapalaki sa mga titik, gawing *bold* ang salita o gawing *italic*, paglalagay ng linya sa ilalim ng salita, paggamit ng *justification*, pagdaragdag ng *indent*, paglalagay ng *border*, pagpapalit ng kulay ng mga titik, at iba pa.

- 8. *Formula* nagpapakita ng relasyon ng iba't ibang *variable* sa isang *mathematical equation*.
- 9. *Formula Bar* mababasa rin dito ang impormasyon na inilalagay sa isang *cell* kung naka-*highlight* ang *cell*.
- 10. *Menu Bar* kadalasan ay may *drop down menu* kung saan maaring pumili ng *file* o *application*.
- 11. *Merge Cell* pagsasama-sama ng dalawa o higit pang magkatabing *cells*, para maging isang *cell*.
- 12. Spreadsheet- isang computer application program para sa maayos na presentasyon ng impormasyon; nakatutulong din sa pagsusuri ng nakalap na impormasyon.
- 13. *Table-* ang pagkakaroon ng mga hanay at hilera ay nakatutulong upang maging mas madali at mabilis gawin ang pagsusuri ng impormasyon lalo na kung kadalasan nito ay mga numero.

#### Ilustrasyon:

| 2 3 |          | REPO     | ORT CARD OF JU | JAN DE LA C | RUZ       |         |
|-----|----------|----------|----------------|-------------|-----------|---------|
| 4   | 21101027 | MARKAHAN |                |             |           |         |
| 5   | SUBJECT  | UNA      | PANGALAWA      | PANGATLO    | PANG APAT | AVERAGE |
| 6   | ENGLISH  | 85       | 84             | 83          | 86        |         |
| 7   | MATH     | 91       | 90             | 89          | 92        |         |
| 8   | FILIPINO | 88       | 87             | 86          | 85        |         |
| 9   | EPP      | 84       | 81             | 80          | 89        | -       |
| 10  | SCIENCE  | 90       | 92             | 89          | 90        |         |
| ŧt. |          |          | GENERAL AVERAG | E           |           |         |

14. *Task Pane* – isang tila maliit na bintana sa bandang kanan ng *Excel*; ang mga naka*display* ay napapaliit depende sa ginagawang dokumento.

| diana in | + 0  | 25 | 1 |      |   | - | *** | 1* | 22  | 10 | 30 | <u>اللہ</u> | 24 | 1   | 1 | +         |   |    |          |
|----------|------|----|---|------|---|---|-----|----|-----|----|----|-------------|----|-----|---|-----------|---|----|----------|
|          | - 11 | -  |   | *    | * | • | -   | -  | - * | -  |    | 1.41        |    | 1.0 | - | Sumary of | 1 | 12 | Task Par |
|          |      |    |   |      |   |   |     | -  |     |    |    |             |    |     |   |           |   |    |          |
|          |      |    |   |      |   |   |     |    |     |    |    |             |    |     |   |           |   |    |          |
|          |      |    |   |      |   |   |     |    |     |    |    |             |    |     |   |           |   | _  |          |
|          |      |    |   |      |   |   |     |    |     |    |    |             |    |     |   |           |   | _  |          |
|          | -    |    |   | 1042 |   |   |     |    | -   | -  |    |             |    |     | - |           |   |    |          |

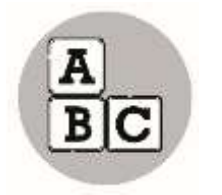

#### Pagyamanin

Kilalanin ang bawat nakamarkang bahagi ng *worksheet* sa *electronic spreadsheet*. Isulat ang sagot sa iyong kuwaderno. Ihambing ang iyong sagot sa Susi sa Pagwawasto na nasa likurang bahagi ng modyul na ito.

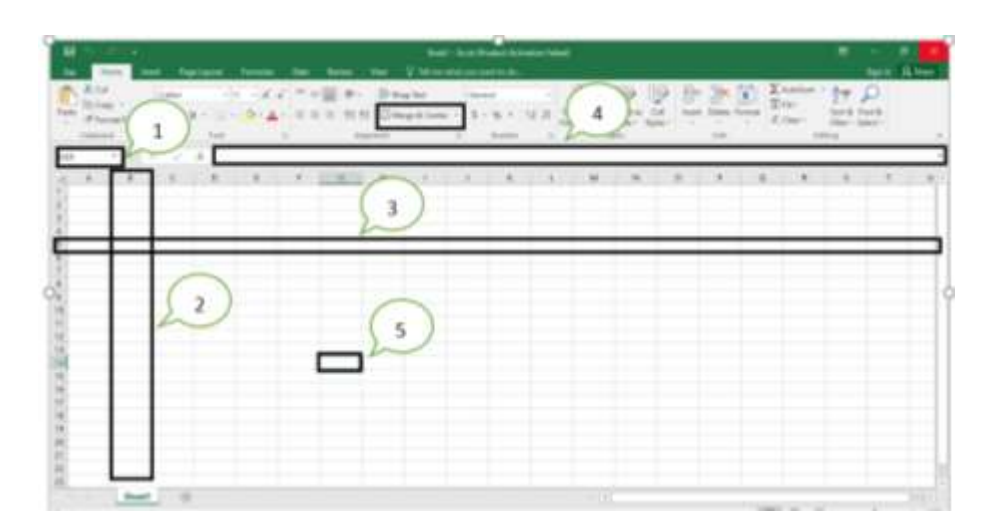

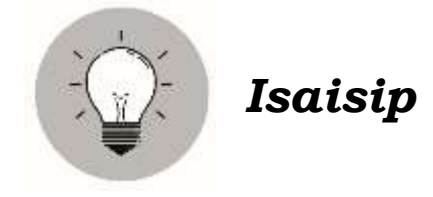

Bago mo lubusang magamit ang *electronic spreadsheet*, kailangan mo munang alamin ang bawat bahagi at ang mga gamit ng bawat bahagi nito. Kung magagawa mo ito, mas lubos ang kapakinabangan nito sa iyo.

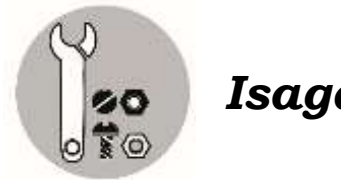

Isagawa

Gumawa ng table sa *spreadsheet* at sundin ang mga sumusunod na hakbang na isasaad. Gawin ito sa isang *computer* at i-save ang ginawa na may file na Activity 1- Formatting Excel.

- 1. I-type sa Cell A1 ang "Anna's Sari-Sari Store"
- 2. I-*type* sa cell A3 ang "Mga Paninda"
- 3. I-*type* sa cell ang mga sumusunod: A4- Suka A5- Tuyo A6- Asukal A7- Asin A8- Sibuyas
- 4. I-type sa Cell B3 ang "Presyo"
- 5. I-type sa *cell* ang mga sumusunod: B4-10 B5-10 B6-15
  - B7-5
  - B8- 5
- 6. I-merge ang Cell A1 at B1.
- 7. Lagyan ng border ang buong table.
- 8. Lagyan ng dilaw na kulay ang Cell A3 at Cell B3.

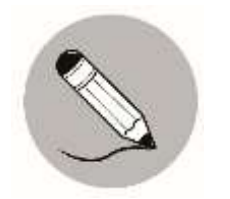

#### Tayahin

**Panuto:** Tukuyin ang tamang sagot at isulat ang titik lamang. Gawin ito sa iyong kuwaderno.

1. Ginagamit ito para pag-isahin ang dalawa o higit pang mga cells.

| Α. | Merge Cells | C. Formula Bar |
|----|-------------|----------------|
| В. | Task Pane   | D. Toolbar     |

2. Dito inilalagay ang impormasyong tekstuwal o numero.

| Α. | row    | C. cell     |
|----|--------|-------------|
| В. | column | D. Name Box |

3. Dito makikita ang mga *guide* sa pagsasaayos ng mga *text* tulad ng pagpili ng *font*, pagpapalaki ng titik at iba pa.

| Α. | Formula bar |   | C. Formatting Toolbar |
|----|-------------|---|-----------------------|
| В. | Menu Bar    | • | D. Tak Pane           |

4. Ito ay hanay ng mga *cells* sa *worksheet* ng *spreadsheet* na nakahanay ng pahalang.

| Α. | row  | C. column  |
|----|------|------------|
| В. | cell | D. Toolbar |

5. Nasa gawing itaas ng *spreadsheet* na kinalalagyan ng impormasyon na maaaring suriin at manipulahin.

| Α. | Workbook  | C. Task Pane   |
|----|-----------|----------------|
| В. | Title Bar | D. Formula Bar |

# Aralin **2**

## Spreadsheet Formula at Functions

Dahil tapos mo nang pag-aralan ang unang aralin ng modyul na ito, makapagpapatuloy ka na sa pangalawang aralin. Pag-aaralan mo rito ang tamang paggamit ng *function* at tamang paglagay ng *formula* upang makakuha ka ng tamang datos sa iyong ginagawang trabaho.

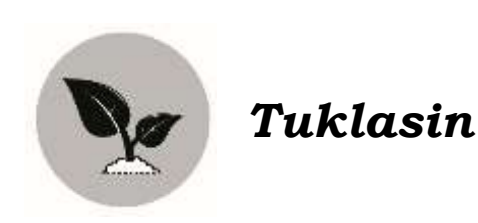

**Panuto:** Kwentahin ang mga sumusunod gamit ang *electronic spreadsheet*. Isulat ang sagot sa iyong kwaderno.

- 1. 12345678 + 9876543 = \_\_\_\_\_
- 2. 65476736 ÷ 123873 =\_\_\_\_\_
- 3. 64638489 x 1528483 = \_\_\_\_\_

Ano ang mararamdaman mo kung ipapakuwenta sa iyo ang mga iyan sa loob lang ng ilang segundo, makakaya mo kaya? Kung ang sagot mo ay oo, papaano? Kung hindi naman ang sagot mo, huwag kang mag-alala, makakaya mong kuwentahin ang mga iyan ng walang mali at sa mabilis na paraan.

Gamit ang *electronic spreadsheet*, ang mga bagay na dating imposible sa larangan ng matematika, ngayon ay ginagawa na itong posible, kailangan mo lamang na matuto sa mga *basic function* at *formula* na ginagamit sa *spreadsheet*.

Gusto mo bang malaman kung papaano? Ipagpatuloy mo lang ang iyong pagbabasa.

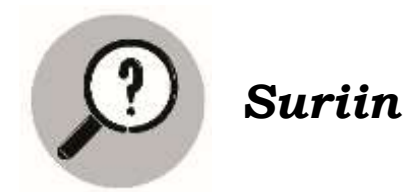

Ginagamit ng mga negosyante ang *electronic spreadsheet* upang mabilisan nilang maitala at maituos ang kanilang kita at gastusin sa negosyo. Maliban sa kanila, halos lahat ng propesyon at trabaho ay gumagamit din ng *electronic spreadsheet* upang mapadali ang kanilang pagkukuwenta. Ngunit kung mali ang pagkalagay ng *formula* o ang paggamit ng *basic function* ng *electronic spreadsheet*, nakapagdudulot din ito ng kalituhan kaya, pag-aaralan natin ang *basic function* at *formula* na kadalasang ginagamit sa pagtutuos gamit ang *electronic spreadsheet*.

Ang *formula* sa *spreadsheet* ang nagpapakita ng iba't ibang *variable* sa isang *mathematical expression*. Kung paano nais makuwenta ang mga datos ng gumagamit ng *spreadsheet*, ito' y ginagamitan din ng akmang *formula*. Sa paggamit ng *formula*, palagi itong nagsisimula sa *equal sign* (=) at kalimitang naglalaman ng *values, cell references, cell names* at *functions*.

Halimbawa ng isang formula sa electronic spreadsheet.

Ang *functions* naman ay *formula* na nakahanda na upang magamit sa pagkuwenta. Ito rin ay nagsisismula sa *equal sign* at naglalaman ng *function name* at *arguments*.

Halimbawa ng *functions*:

=SUM(A5:A7)

Marami pang mga *basic functions* mayroon ang *electronic spreadsheets*. Narito ang mga sumusunod na makikita din sa larawan.

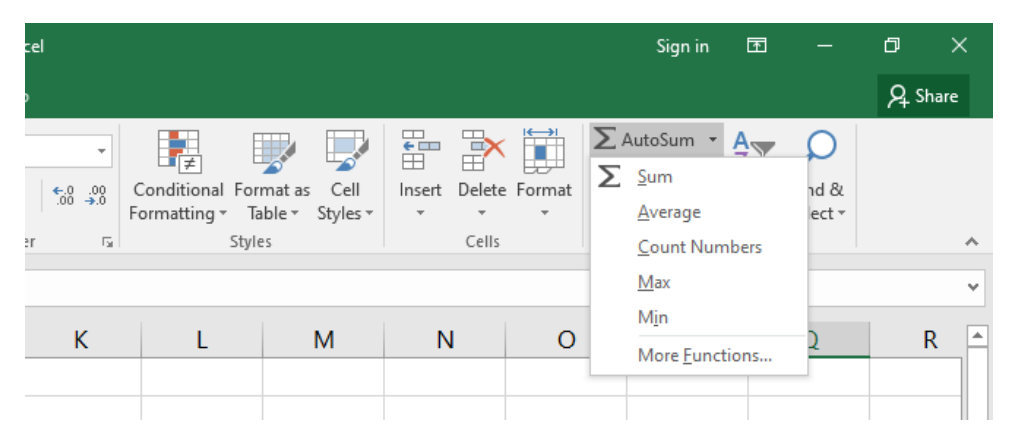

- 1. *Sum Function* kinukuha nito ang kabuuang *numerical* na datos sa mga piniling *cells*.
- 2. Average Function kinukuha nito ang kabuuang bilang ng mga numerical na datos sa mga piniling *cells*.
- 3. *Max Function* ibinibigay nito ang pinakamalaking bilang mula sa mga piniling *numerical* na datos.
- 4. *Min Function* ibinigay nito ang pinakamaliit na bilang mula sa mga piniling *numerical* na datos.
- 5. *Count Function* ibinibigay nito ang bilang ng mga naitalang halaga sa mga piniling *cells*.

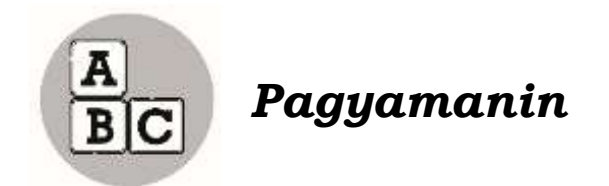

Sundan at subukan kung papaano gagamitin ang *formula* at *basic function* ng *electronic spreadsheet*.

Ipagpalagay na nagtitinda ka ng mga prutas sa palengke. Tingan kung gaano kalaki ang iyong kinikita at ginagastos sa pagbebenta gamit ang *formula* at *basic functions* ng *electronic spreadsheet*. Sundin ang mga sumusunod na hakbangin.

- 1. Buksan ang electronic spreadsheet tool.
- 2. I-*typ*e ang mga tekstuwal at *numerical* na mga datos na makikita sa ibaba. I-*format* ang *table* upang mas maging kaaya-aya.

| 1  | A               | 8                                    | c                                      | D               |
|----|-----------------|--------------------------------------|----------------------------------------|-----------------|
| 1  |                 | Juan's Frui                          | t Stand                                |                 |
| 2  |                 |                                      |                                        |                 |
| 3  | Uri ng Paninda  | Billi mula sa Supplier<br>bawat kilo | Benta mo sa mga<br>Kustomer bawat Kilo | Kita bawat Kilo |
| 4  | papaya          | 50                                   | 70                                     |                 |
| 5  | santol          | 35                                   | 55                                     |                 |
| 6  | mangga          | 60                                   | 100                                    |                 |
| 1  | ubas            | 120                                  | 160                                    |                 |
| 8  | mansanas        | 60                                   | 100                                    |                 |
| 9  | dalandan        | 50                                   | 80                                     |                 |
| 10 | Kabuuan o Total |                                      |                                        |                 |

- 3. Upang makuha ang kabuuang gastos sa pagbili ng mga prutas at bawat kita mula sa *supplier*, gamitin ang isang *basic function* na SUM.
- 4. I-*click* ang *Cell* B10. I-type ang *basic function* na SUM at sundan ito ng *cell range* sa loob ng saknong: =SUM(B4:B9). Tingnan ang ilustrasyon sa ibaba.

| 2  | A               | В                                   | c                                      | D               |
|----|-----------------|-------------------------------------|----------------------------------------|-----------------|
| 3  | Uri ng Paninda  | Bili mula sa Supplier<br>bawat kilo | Benta mo sa mga<br>Kustomer bawat Kilo | Kita bawat Kilo |
| 4  | papaya          | 50                                  | 70                                     |                 |
| s  | santol          | 35                                  | 55                                     |                 |
| 6  | mangga          | 60                                  | 100                                    |                 |
| 7  | ubas            | 120                                 | 160                                    | 1               |
| 8  | mansanas        | 60                                  | 100                                    |                 |
| 9  | dalandan        | 50                                  | 80                                     |                 |
| 10 | Kabuuan o Total | =SUM(84:89)                         |                                        |                 |
|    |                 |                                     |                                        |                 |

- 5. Puwedeng i-click din ang Autosum = Exister Function at i-click ang [OK].
- 6. Balikan ang hakbang tatlo at apat para makuha ang kabuuang naibenta sa mga paninda mula sa *customer*. Puwedeng gawin din ang hakbang 5.

7. Maaring makuha ang tubo sa pagbebenta ng bawat prutas sa pamamagitan ng paggawa ng mga hakbang na ito. Halimbawa: Kung gusto mong makuha kung magkano ang tutubuin mo sa bawat kilo na papaya, ito ang gagawin mo.

I-*click* ang *Cell* D4 at i-*type* ang *formula* (=C4-B4) upang makuha ang tubo nito.

| 5114 |                                                                                                    | A -04.94                            |                                        |                 |
|------|----------------------------------------------------------------------------------------------------|-------------------------------------|----------------------------------------|-----------------|
| 1    | A                                                                                                    | 8                                   | c                                      | D               |
| 3    | Uri ng Paninda                                                                                                    | Bill mula sa Supplier<br>bawat kilo | Benta mo sa mga<br>Kustomer bawat Kilo | Kita bawat Kilo |
| 4    | рарауа                                                                                                    | 50                                  | 70                                     | #C4+84          |
| 5    | santol                                                                                                    | 35                                  | 55                                     |                 |
| 6    | mangga                                                                                                    | 60                                  | 100                                    |                 |
| 7    | ubas                                                                                                    | 120                                 | 160                                    |                 |
| 8    | mansanas                                                                                                    | 60                                  | 100                                    |                 |
| 9    | dalandan                                                                                                    | 50                                  | 80                                     |                 |
| 0    | Kabuuan o Total                                                                                                    |                                     |                                        |                 |
|      | party and the second state of the second state of the second state | -                                   |                                        |                 |

- 8. Gawin din ang hakbang pito sa iba pang mga prutas para makuha ang tubo.
- 9. Para makuha ang kabuuang tubo, sundin ang hakbang na ito.

I click ang *Cell* D10 at i-*type* ang *formula* =SUM(D4:D9) at pindutin ang [Enter] sa *keyboard*.

10. I-save ang spreadsheet bilang income-statement.

Ang **Average function** naman ay naglalayong makuha ang karaniwang halaga ng mga pinipili ng *numerical* na datos. Magagamit ito sa pamamagitan ng mga sumusunod na hakbang.

Ilustrasyon:

| 1  | A B                | С     | D      | E       | F      | G       |
|----|--------------------|-------|--------|---------|--------|---------|
| 2  |                    |       |        |         |        |         |
| 3  | Dutaha             | Garta | Ben    | Average |        |         |
| 4  | Putane             | Gasto | June 1 | June 2  | June 3 | na Kita |
| 5  | Kanin              | 150   | 220    | 210     | 200    |         |
| 6  | Menudong Manok     | 250   | 330    | 340     | 350    |         |
| 7  | Paksiw             | 180   | 200    | 210     | 220    |         |
| 8  | Ginataang Kalabasa | 180   | 240    | 230     | 250    |         |
| 9  | Adobong Manok      | 250   | 310    | 300     | 300    |         |
| 10 | Kabuuang Kita      |       |        |         |        |         |

1. Para sa paggawa ng *formula*, i-*type* sa *Cell* G5 ang =(D5+E5+F5)/3 at pindutin ang *[Enter]*.

| 65 | * 8 4 6 1005405403/0 |       |                  |                                                                                                    |        |                                                                                                    |                              |
|----|----------------------|-------|------------------|----------------------------------------------------------------------------------------------------|--------|----------------------------------------------------------------------------------------------------|------------------------------|
| 1  | A B                  | С     | D                | E                                                                                                    | F      | G                                                                                                    | н                            |
| 2  | 0.00                 |       |                  |                                                                                                    |        |                                                                                                    |                              |
| 3  | Provide la co        | Casta | Benta bawat araw |                                                                                                    |        | Average                                                                                                    |                              |
| 4  | Putane               | Gasto | June 1           | June 2                                                                                                    | June 3 | na Kita                                                                                                    |                              |
| 5  | Kanin                | 150   | 220              | 210                                                                                                    | 200    | =(D5+E5+F                                                                                                    | 5)/3                         |
|    |                      |       |                  | and the second second se |        | the second second second second second second second second second second second second second second second se | and the second second second |

Para naman sa *function*, i-*click* ang *Cell* G5 at isunod ang *insert function* button sa gawing kanan ng toolbar, i-*click* ang  $\sum_{AutoSum}$  piliin ang *average*, i-*highlight* ang mga napiling *cells* na D5 hanggang F5 at i-*click* ang [Enter].

| 0.00 |        |               |        |            |        |           |         |
|------|--------|---------------|--------|------------|--------|-----------|---------|
| A    | В      | C             | D      | E          | F      | G         | н       |
| 2    |        |               |        |            |        |           |         |
| 3    | Dutaka | Benta bawat a |        | a bawat ar | aw     | Average   |         |
| 4    | Putane | Gasto         | June 1 | June 2     | June 3 | na Kita   |         |
| 5    | Kanin  | 150           | 220    | 210        | 200    | =AVERAGE( | (C5:F5) |

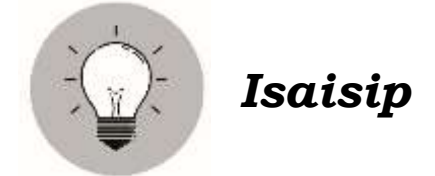

Ang kaalaman sa paggamit ng *formula* at *basic functions* sa *electronic spreadsheet* ay nakatutulong sa mga negosyante at iba pang empleyado upang mapabilis ang mga trabaho at gawain. Nakagagawa din ng akmang ulat tungkol sa kalagayan ng mga benta, puhunan, kita o lugi at iba pang mga kinakailangang impormasyon.

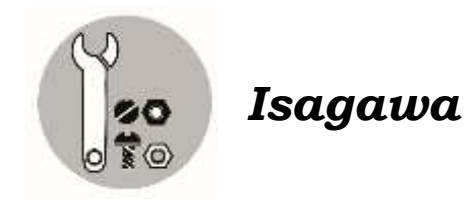

Subukan ang iyong natutuhan gamit ang isang *computer*. Kunin ang kita bawat putahe at ang kabuuang kita ng Alfie's Karenderya gamit ang *function o formula* para makuha ang sagot.

| Ą     | В                  | С     | D     | E    |  |  |  |
|-------|--------------------|-------|-------|------|--|--|--|
|       | Alfie's Karenderya |       |       |      |  |  |  |
|       | Putahe             | Gasto | Benta | Kita |  |  |  |
| Kanir | 1                  | 150   | 200   |      |  |  |  |
| Men   | udong Manok        | 250   | 350   |      |  |  |  |
| Paksi | w                  | 180   | 220   |      |  |  |  |
| Ginat | aang Kalabasa      | 180   | 250   |      |  |  |  |
| Adob  | ong Manok          | 250   | 300   |      |  |  |  |
| Kabu  | uang Kita          |       |       |      |  |  |  |

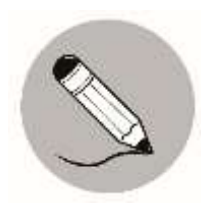

#### Tayahin

**Panuto:** Kunin ang tamang sagot mula sa kahon na inilalarawan sa bawat pahayag. Gawin ito sa iyong kuwaderno.

| Sum Function                     | Min Function   |
|----------------------------------|----------------|
| Average Function                 | Count Function |
| Max Function                     |                |
| Average Function<br>Max Function | Count Function |

- 1. Kinukuha nito ang kabuuang numerical na datos sa mga piniling cells.
- 2. Ibinibigay nito ang bilang ng mga naitalang halaga sa mga piniling *cells*.
- 3. Ibinibigay nito ang pinakamalaking bilang mula sa mga piniling *numerical* na datos.
- 4. Kinukuha nito ang kabuuang bilang ng mga *numerical* na datos sa mga piniling *cells*.
- 5. Ibinibigay nito ang pinakamaliit na bilang mula sa mga piniling *numerical* na datos.

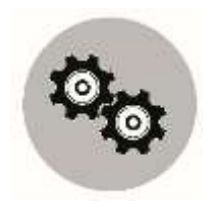

Karagdagang Gawain

Kunin ang *Average* at *General Average* ni Juan De la Cruz gamit ang isang *computer* at ipakita ang *file* sa iyong guro.

| 11 | 110 $\checkmark$ : $\times \checkmark f_x$ |                 |           |          |           |         |  |
|----|--------------------------------------------|-----------------|-----------|----------|-----------|---------|--|
|    | А                                          | В               |           | C D      |           | F       |  |
| 1  |                                            |                 |           |          |           |         |  |
| 2  | REPORT CARD OF JUAN DE LA CRUZ             |                 |           |          |           |         |  |
| 3  |                                            |                 |           |          |           |         |  |
| 4  | SUBJECT                                    | MARKAHAN        |           |          |           |         |  |
| 5  | SOBJECT                                    | UNA             | PANGALAWA | PANGATLO | PANG-APAT | AVENAGE |  |
| 6  | ENGLISH                                    | 85              | 84        | 83       | 86        |         |  |
| 7  | MATH                                       | 91              | 90        | 89       | 92        |         |  |
| 8  | FILIPINO                                   | 88              | 87        | 86       | 85        |         |  |
| 9  | EPP                                        | 84              | 81        | 80       | 89        |         |  |
| 10 | SCIENCE                                    | 90              | 92        | 89       | 90        |         |  |
| 11 |                                            | GENERAL AVERAGE |           |          |           |         |  |

eagy Ruenngey

HoneM gnodobA

with24 Ĺ

UNITY S

esedeleX greeteniD

Kenudong Manok

Pritable

H

0L

6

.

9

ŧ

£

z

ł

497

3330

057

081

091

057

051

01683

eynsbranex s'ailliA

3

00E 05Z

550

OSE

500

equility

đ

055

130

100

009

OSE

1101

| VI.q niswed ynsysdystal                                                      | 91.0                                                                                 | 91.q nidsysT -2 nils1A                                                                      |                                                                         | 21.q swsgssI -2 nils1A                                                                                                |  |
|------------------------------------------------------------------------------|--------------------------------------------------------------------------------------|---------------------------------------------------------------------------------------------|-------------------------------------------------------------------------|----------------------------------------------------------------------------------------------------|--|
| <b>e.q nidsysT -1 nils1A</b><br>A .I<br>D .S<br>D .E<br>A .4<br>A .4<br>B .3 | 8<br>5<br>10<br>10<br>10<br>10<br>10<br>10<br>10<br>10<br>10<br>10<br>10<br>10<br>10 | g I nilsıA -swsg<br>A<br>A<br>Suka Panininda<br>Suka<br>Uyo<br>A<br>Asukar<br>Aiza<br>Asiva | 8<br>9<br>9<br>5<br>7<br>7<br>7<br>7<br>7<br>7<br>7<br>7<br>7<br>7<br>8 | <b>7.q ninsmsygsa -1 nils1A</b><br>I. Name Box<br>2. column<br>3. rows<br>4. Formula Bar<br>[[5. cel]                 |  |
|                                                                              |                                                                                      | 5. E<br>3. D<br>1. B<br>1. B                                                                |                                                                         | 1. row<br>2. cell<br>3. column<br>6. spreadsheet<br>7. menu bar<br>8. task pane<br>9. cell address<br>10. merge cells |  |
| 4.q nizslduT -l nils1A                                                       | ε.                                                                                   | q nskilsB -1 nil                                                                            | 61A                                                                     | S.q nisludu2                                                                                                    |  |

Min Function

Sum Function Count Function Max Function

Average Function

2. 4. 3. 1.

| Susi | sa | Pagwawast |
|------|----|-----------|
|      |    |           |

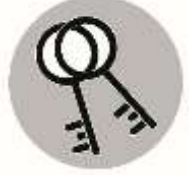

100

20

MI

REPORT CARD OF ALAN DE LA CRUZ

EWEW WOR

84 11

ni

2

1.1

H

15

£.

3090835 440 ii 0994efte: 1

ADVIN 2 HETERO 3

\* 7

8

130911

τe

58

+ ¥. iii

#### 0

### Sanggunian

Curriculum Guide, EPP5IE-0f-16, p18

#### Para sa mga katanungan o puna, sumulat o tumawag sa:

Department of Education - Bureau of Learning Resources (DepEd-BLR)

Ground Floor, Bonifacio Bldg., DepEd Complex Meralco Avenue, Pasig City, Philippines 1600

Telefax: (632) 8634-1072; 8634-1054; 8631-4985

Email Address: blr.lrqad@deped.gov.ph \* blr.lrpd@deped.gov.ph